## TUTORIAL DE ENVIO DE PROJETOS AO CEP-PICOS

PROFA. DRA. LUISA HELENA

| Saúde<br>Ministério da Saúde | guisador CEP Alterar Meus Da                                                                                                    | Selecionar a                                                                                                    | 1º Passo:<br>aba "Altera                                                                                                    | r meus dados"                                                        | LIUSA HELENA DE OUMERA LIMA - Resouirender I V2 0 |
|------------------------------|----------------------------------------------------------------------------------------------------|----------------------------------------------------------------------------------------------------|----------------------------------------------------------------------------------------------------|----------------------------------------------------------------------|---------------------------------------------------|
| Cadastros                    |                                                                                                    |                                                                                                    |                                                                                                    |                                                                      | Sua sessão expira em: 39min 48                    |
|                              | GERIR PESQUISA                                                                                                    |                                                                                                    | - Distance Description                                                                                                    |                                                                      |                                                   |
|                              | Para cadastrar um novo projeto, clique aqui: Nova BUSCAR PROJETO DE PESQUISA:                                                                                                    | Submissao Para cadastrar projetos aprovados anteriore                                                                                                    | s a Plataforma Brasil, clique                                                                                                    | aqui: Projeto anterior                                               |                                                   |
|                              | Título do Projeto de Pesquisa:                                                                                                    |                                                                                                    | C/                                                                                                    | AAE:                                                                 |                                                   |
|                              | Pesquisador Responsável:                                                                                                    | Últim                                                                                                    | a Modificação:                                                                                                    | Tipo de Projeto                                                      |                                                   |
|                              | Palavra-chave:                                                                                                    |                                                                                                    | J.                                                                                                    |                                                                      |                                                   |
|                              | « SITUAÇÃO DA PESQUISA                                                                                                    |                                                                                                    |                                                                                                    |                                                                      |                                                   |
|                              | <ul> <li>Marcar Todas</li> <li>Aprovado</li> <li>Em Apreciação Ética</li> <li>Em Edição</li> <li>Em Recepção e Validação Documental</li> <li>Não Aprovado - Não Cabe Recurso</li> <li>Não Aprovado na CONEP</li> </ul> | <ul> <li>Não Aprovado no CEP</li> <li>Pendência Documental Emitida pela CONEP</li> <li>Pendência Documental Emitida pelo CEP</li> <li>Pendência Emitida pela CONEP</li> <li>Pendência Emitida pelo CEP</li> </ul> | <ul> <li>Recurso Subma</li> <li>Recurso Subma</li> <li>Recurso Subma</li> <li>Recurso não Aj</li> <li>Retirado</li> <li>Retirado pelo C</li> </ul> | etido ao CEP<br>etido à CONEP<br>orovado no CEP<br>entro Coordenador |                                                   |
|                              |                                                                                                    | Busca                                                                                                    | Projeto de Pesquisa                                                                                                    | Limpar                                                               |                                                   |

|                        | IÇAU                                      |               |          | 2º Passo                   | •           |        |
|------------------------|-------------------------------------------|---------------|----------|----------------------------|-------------|--------|
| Deseja vincular a      | lguma Instituição de pesquisa             | ?             |          | Clicar em "Buscar i        | nstituição  | ວ″     |
| 🖲 Sim 🔍 Não            |                                           |               |          |                            |             |        |
| ADICIONAR INST         | ΤυΙÇÃΟ                                    |               |          |                            |             |        |
| * Nome da Insti        | ituicão:                                  |               |          |                            |             |        |
|                        | 3                                         |               | E        | Buscar Instituição         |             |        |
|                        |                                           |               |          |                            |             |        |
| Órgão / Unidade        | 31                                        |               |          |                            |             |        |
|                        |                                           |               |          |                            |             | Adicio |
|                        |                                           |               |          |                            |             |        |
| INSTITUIÇÕES SE        | ELECIONADAS 🕕                             |               |          |                            |             |        |
| CNPJ                   | Razão Social                              | Nome Fantasia | Situação | Órgão / Unidade            | Localização | Ações  |
|                        | Universidade Federal do Piauí<br>- UFPI   |               | Ativa    |                            | PIAUÍ       | Ŀ. ×   |
|                        | UNIVERSIDADE FEDERAL<br>DO CEARÁ          | UFC           | Ativa    | Departamento de Enfermagem | CEARÁ       | ×      |
| 07.471.758/0001-<br>57 | Universidade Estadual do<br>Piauí - UESPI | UESPI         | Ativa    |                            | PIAUÍ       | Ŀ. X   |
|                        |                                           |               |          |                            |             |        |
| 2                      |                                           |               |          |                            |             |        |
|                        |                                           |               |          |                            |             |        |
|                        |                                           |               |          |                            |             |        |
|                        |                                           |               |          |                            |             |        |
| TERAÇÃO DE SEM         | IHA                                       |               |          |                            |             |        |
|                        | - t - 10                                  |               |          |                            |             |        |
| )eseia alterar a s     | senna atual?                              |               |          |                            |             |        |

|                                   | No                                                     | me da Instituição                                    |             |                                                                          |                              |               |               |  |
|-----------------------------------|--------------------------------------------------------|------------------------------------------------------|-------------|--------------------------------------------------------------------------|------------------------------|---------------|---------------|--|
| DI                                | Universidade Federal do Piauí Campus Senador Pesquisar |                                                      |             |                                                                          |                              |               |               |  |
| * N                               |                                                        | Solicitar Cad                                        | astro de In | stituição                                                                |                              |               |               |  |
| Órgão / Unidado<br>NSTITUIÇÕES SI | ELECIONADAS                                            |                                                      |             | 3º<br>Digitar "Universio<br>Campus Senador                               | Passo:<br>dade Fe<br>" e mai | edera<br>ndar | al do<br>peso |  |
| CNPJ                              | Razão Social                                           | Nome Fantasia                                        | Situação    | Órgão / Unidade                                                          | Localização                  | Ações         | •             |  |
|                                   | Universidade Federal do Piauí<br>- UFPI                |                                                      | Ativ a      |                                                                          | PIAUÍ                        | Ŀ. X          |               |  |
|                                   | UNIVERSIDADE FEDERAL<br>DO CEARÁ                       | UFC                                                  | Ativa       | Departamento de Enfermagem                                               | CEARÁ                        | ×             |               |  |
| )7.471.758/0001-<br>57            | Universidade Estadual do<br>Piauí - UESPI              | UESPI                                                | Ativa       |                                                                          | PIAUÍ                        | E ×           |               |  |
|                                   | Universidade Federal do Piauí<br>Campus CSHNB, Picos   | Universidade Federal do Piauí<br>Campus CSHNB, Picos | Ativa       | UNIVERSIDADE FEDERAL DO PIAUÍ CAMPUS<br>SENADOR HELVÍDIO NUNES DE BARROS | PIAUÍ                        | ×             |               |  |
|                                   | Universidade Federal do Piauí<br>- UFPI                |                                                      | Ativa       | Universidade Federal do Piauí Campus CSHNB,<br>Picos                     | PIAUÍ                        | E X           |               |  |
|                                   |                                                        |                                                      |             |                                                                          |                              |               |               |  |
|                                   |                                                        |                                                      |             |                                                                          |                              |               |               |  |
|                                   | 14.4                                                   |                                                      |             |                                                                          |                              |               |               |  |

| s                 | NPJ                                                                       |                                          |                                                      |             |                                                                         |           |      |  |  |  |
|-------------------|---------------------------------------------------------------------------|------------------------------------------|------------------------------------------------------|-------------|-------------------------------------------------------------------------|-----------|------|--|--|--|
| ADI               |                                                                           | U                                        | niversidade Federal do Piau                          | ii Campus   | Senador                                                                 | Pesquisar | - 1  |  |  |  |
| * N               | CNPJ Razão Social Nome Fantasia                                           |                                          |                                                      |             | CNPJ Razão Social Nome Fantasia Ação                                    |           |      |  |  |  |
| Ór                |                                                                           | UNIVERSIDADE F<br>CAMPUS SENAD<br>BARROS | EDERAL DO PIAUÍ<br>OR HELVÍDIO NUNES DE              |             | E.                                                                      |           |      |  |  |  |
| INSTRUCT          |                                                                           |                                          | Solicitar Cad                                        | astro de In | stituição                                                               |           |      |  |  |  |
| CNPJ              | Ale Pas<br>CNPL Razão Social Nome Fantasia Situação Órgão / Uni Clicar no |                                          |                                                      |             |                                                                         |           | ánis |  |  |  |
|                   | Universid                                                                 | ade Federal do Piauí<br>- UFPI           |                                                      | Ativa       |                                                                         |           |      |  |  |  |
|                   | UNIVER                                                                    | SIDADE FEDERAL<br>DO CEARÁ               | UFC                                                  | Ativa       | Departamento de Enfermagem                                              | CEARÁ     | ×    |  |  |  |
| 07.471.758/<br>57 | 0001- Univers<br>P                                                        | sidade Estadual do<br>Viauí - UESPI      | UESPI                                                | Ativ a      |                                                                         | PIAUÍ     |      |  |  |  |
|                   | Universid<br>Camp                                                         | ade Federal do Piauí<br>us CSHNB, Picos  | Universidade Federal do Piauí<br>Campus CSHNB, Picos | Ativ a      | UNIVERSIDADE FEDERAL DO PIAUÍ CAMPO<br>SENADOR HELVÍDIO NUNES DE BARROS | JS PIAUÍ  | ×    |  |  |  |
|                   | Universid                                                                 | ade Federal do Piauí<br>- UFPI           |                                                      | Ativa       | Universidade Federal do Piauí Campus CSHN<br>Picos                      | IB, PIAUÍ | E X  |  |  |  |
|                   |                                                                           |                                          |                                                      |             |                                                                         |           |      |  |  |  |
| FERAÇÃO E         | E SENHA                                                                   |                                          |                                                      |             |                                                                         |           |      |  |  |  |
|                   |                                                                           |                                          |                                                      |             |                                                                         |           |      |  |  |  |

| Sim 🔍 Não              | lguma Instituição de pesquis                                                                                                    | sa?<br>Volta                                                         | para e                                                               | 5º Passo:<br>esta tela, seleciona a opção                                                              | 0                       |             |  |
|------------------------|----------------------------------------------------------------------------------------------------|----------------------------------------------------------------------|----------------------------------------------------------------------|----------------------------------------------------------------------------------------------------|-------------------------|-------------|--|
| DICIONAR INSTI         | TUIÇÃO                                                                                                    | "Unive                                                               | "Universidade Federal do Piauí Campus<br>Senador" e mandar adicionar |                                                                                                    |                         |             |  |
| * Nome da Insti        | tuição:                                                                                                    | 5                                                                    |                                                                      |                                                                                                    |                         |             |  |
| NSTITUIÇÕES SI         | ELECIONADAS 🕕                                                                                                    |                                                                      |                                                                      |                                                                                                    |                         | Adicionar   |  |
| CNPJ                   | Razão Social                                                                                                    | Nome Fantasia                                                        | Situação                                                             | Órgão / Unidade                                                                                        | Localização             | Ações       |  |
|                        | Universidade Federal do Piauí                                                                                                    |                                                                      | Ativa                                                                |                                                                                                    | PIAUÍ                   | F X         |  |
|                        | - UFPI                                                                                                    |                                                                      |                                                                      |                                                                                                    |                         |             |  |
|                        | - UFPI<br>UNIVERSIDADE FEDERAL<br>DO CEARÁ                                                                                                    | UFC                                                                  | Ativa                                                                | Departamento de Enfermagem                                                                             | CEARÁ                   | ×           |  |
| )7.471.758/0001-<br>57 | - UFPI<br>UNIVERSIDADE FEDERAL<br>DO CEARÁ<br>Universidade Estadual do<br>Piauí - UESPI                                                         | UFC<br>UESPI                                                         | Ativa<br>Ativa                                                       | Departamento de Enfermagem                                                                             | CEARÁ<br>PIAUÍ          | ×<br>L ×    |  |
| )7.471.758/0001-<br>57 | - UFPI<br>UNIVERSIDADE FEDERAL<br>DO CEARÁ<br>Universidade Estadual do<br>Piauí - UESPI<br>Universidade Federal do Piauí<br>Campus CSHNB, Picos | UFC<br>UESPI<br>Universidade Federal do Piauí<br>Campus CSHNB, Picos | Ativa<br>Ativa<br>Ativa                                              | Departamento de Enfermagem<br>UNIVERSIDADE FEDERAL DO PIAUÍ CAMPUS<br>SENADOR HELVÍDIO NUNES DE BARROS | CEARÁ<br>PIAUÍ<br>PIAUÍ | ×<br>×      |  |
| )7.471.758/0001-<br>57 | - UFPI<br>UNIVERSIDADE FEDERAL<br>DO CEARÁ<br>Universidade Estadual do<br>Piauí - UESPI<br>Universidade Federal do Piauí<br>Campus CSHNB, Picos | UFC<br>UESPI<br>Universidade Federal do Piauí<br>Campus CSHNB, Picos | Ativa<br>Ativa<br>Ativa                                              | Departamento de Enfermagem<br>UNIVERSIDADE FEDERAL DO PIAUÍ CAMPUS<br>SENADOR HELVÍDIO NUNES DE BARROS | CEARÁ<br>PIAUÍ<br>PIAUÍ | ×<br>×<br>× |  |

\* Senha atual:

## Repete o 2º Passo

| Pesquisar<br>OICIO<br>OICIO<br>OCaso a<br>solicitação<br>Parâmet<br>CNPJ<br>ADIK | Instituição<br>Instituição não seja localizada<br>será analisada e respondida<br>ros de Pesquisa                                    | nesta busca, poderá ser solicitade<br>em até 10 dias úteis. Em caso de d<br>Nome da Instituição<br>Universidade Federal do Pia | o o cadastro (<br>úvidas consu<br>auí Campu: | da mesma através da opção "Solicitar<br>ulte o "Guia de Orientações Básicas d<br>s CSHNB | r Cadastro de I<br>e Cadastro de | X<br>nstituição". Essa<br>Instituição".<br>Pesquisar |                            |                               |                           |
|----------------------------------------------------------------------------------|----------------------------------------------------------------------------------------------------|----------------------------------------------------------------------------------------------------|----------------------------------------------|------------------------------------------------------------------------------------------|----------------------------------|------------------------------------------------------|----------------------------|-------------------------------|---------------------------|
| * N                                                                              | CNPJ<br>Universidade<br>CSHNB, Pico                                                                                                 | Razão Social<br>Federal do Piauí Campus                                                                                        | Universidade<br>Picos                        | Nome Fantasia<br>e Federal do Piauí Campus CSHNB,                                        | Ação                             | 5                                                    |                            |                               |                           |
| INSTITUIÇÕES S<br>CNPJ                                                           | ELECIONADAS ()<br>Razão Social<br>Universidade Federal do P<br>- UFPI<br>UNIVERSIDADE FEDER/<br>DO CEARÁ                            | Solicitar Ca<br>Nome Fantasia<br>auí<br>LUFC                                                                                   | Situação<br>Ativa                            | Órgão /<br>Departamento                                                                  | igitar<br>Campu                  | "Unive<br>us CSHN                                    | 6º Pa<br>rsidad<br>IB″ e r | sso:<br>le Federa<br>mandar p | al do Piauí<br>pesquisar. |
| 07.471.758/0001-<br>57                                                           | Universidade Estadual d<br>Piauí - UESPI<br>Universidade Federal do P<br>Campus CSHNB, Picos<br>Universidade Federal do P<br>- UFPI | UESPI           auí         Universidade Federal do Piau<br>Campus CSHNB, Picos           auí                                  | Ativa<br><sup>11</sup> Ativa<br>Ativa        | UNIVERSIDADE FEDEI<br>SENADOR HELVIDIO<br>Universidade Federal de<br>Pic                 |                                  | m segu                                               | ida, c                     | licar no la                   | ápis                      |
| .TERAÇÃO DE SE<br>Deseja alterar a<br>○ Sim ® Não<br>Senha atual:                | NHA<br>senha atual?                                                                                                    |                                                                                                    |                                              |                                                                                          |                                  |                                                      |                            |                               |                           |

| eseja vincular a                                                     | lguma Instituição de pesqui                                                                                                    | sa?                                                                                   |                                              | 7º Passo∙                                                                                                    |                                                 |                                       |  |  |  |
|----------------------------------------------------------------------|----------------------------------------------------------------------------------------------------|---------------------------------------------------------------------------------------|----------------------------------------------|----------------------------------------------------------------------------------------------------|-------------------------------------------------|---------------------------------------|--|--|--|
| Sim 🔍 Não                                                            |                                                                                                    | Volta                                                                                 | Volta para esta tela, seleciona a opcão      |                                                                                                    |                                                 |                                       |  |  |  |
| ADICIONAR INSTI                                                      | TUIÇÃO                                                                                                    | "I Inive                                                                              | "Universidade Federal do Piauí Campus        |                                                                                                    |                                                 |                                       |  |  |  |
| * Nome da Insti                                                      | tuição:                                                                                                    | (                                                                                     | CSHNB" e mandar adicionar                    |                                                                                                    |                                                 |                                       |  |  |  |
|                                                                      |                                                                                                    |                                                                                       |                                              | Buscar Instituição                                                                                                    |                                                 |                                       |  |  |  |
| Órgão / Unidade                                                      | :                                                                                                    |                                                                                       |                                              |                                                                                                    |                                                 | Adiciona                              |  |  |  |
| Órgão / Unidade                                                      | ELECIONADAS (1)                                                                                                    | Nome Fantasia                                                                         | Situação                                     | Órgão / Unidade                                                                                                    |                                                 | Adiciona                              |  |  |  |
| Órgão / Unidade<br>INSTITUIÇÕES SE<br>CNPJ                           | ELECIONADAS (1)<br>Razão Social<br>Universidade Federal do Piauí                                                                                                    | Nome Fantasia                                                                         | Situação                                     | Órgão / Unidade                                                                                                    | Localização                                     | Adiciona<br>Ações                     |  |  |  |
| Órgão / Unidade                                                      | ELECIONADAS (1)<br>Razão Social<br>Universidade Federal do Piauí<br>- UFPI<br>UNIVERSIDADE FEDERAL<br>DO CEARÁ                                                                                                    | Nome Fantasia<br>UFC                                                                  | Situação<br>Ativa<br>Ativa                   | Órgão / Unidade<br>Departamento de Enfermagem                                                                             | Localização<br>PIAUÍ<br>CEARÁ                   | Adiciona<br>Ações<br>L. X             |  |  |  |
| Órgão / Unidade<br>INSTITUIÇÕES SE<br>CNPJ<br>07.471.758/0001-<br>57 | ELECIONADAS (1)<br>Razão Social<br>Universidade Federal do Piauí<br>- UFPI<br>UNIVERSIDADE FEDERAL<br>DO CEARÁ<br>Universidade Estadual do<br>Piauí - UESPI                                                         | Nome Fantasia<br>UFC<br>UESPI                                                         | Situação<br>Ativa<br>Ativa<br>Ativa          | Órgão / Unidade<br>Departamento de Enfermagem                                                                             | Localização<br>PIAUÍ<br>CEARÁ<br>PIAUÍ          | Adiciona<br>Ações<br>L X<br>X         |  |  |  |
| Órgão / Unidade<br>INSTITUIÇÕES SE<br>CNPJ<br>07.471.758/0001-<br>57 | ELECIONADAS (1)<br>Razão Social<br>Universidade Federal do Piauí<br>- UFPI<br>UNIVERSIDADE FEDERAL<br>DO CEARÁ<br>Universidade Estadual do<br>Piauí - UESPI<br>Universidade Federal do Piauí<br>Campus CSHNB, Picos | Nome Fantasia<br>UFC<br>UESPI<br>Universidade Federal do Piauí<br>Campus CSHNB, Picos | Situação<br>Ativa<br>Ativa<br>Ativa<br>Ativa | Órgão / Unidade<br>Departamento de Enfermagem<br>UNIVERSIDADE FEDERAL DO PIAUÍ CAMPUS<br>SENADOR HELVÍDIO NUNES DE BARROS | Localização<br>PIAUÍ<br>CEARÁ<br>PIAUÍ<br>PIAUÍ | Adicional<br>Ações<br>L ×<br>×<br>L × |  |  |  |

\* Deseja alterar a senha atual?

🔘 Sim 🖲 Não

\* Senha atual:

Deve então aparecer aqui.

## Por último, manda salvar as alterações. Esse procedimento só precisa ser realizado uma única vez

 Quando for submeter projetos para o CEP-PICOS selecionar uma das duas opções abaixo

| CNPJ                   | Razão Social                                         | Nome Fantasia                                        | Situação | Órgão / Unidade                                                          | Localização | Ações |
|------------------------|------------------------------------------------------|------------------------------------------------------|----------|--------------------------------------------------------------------------|-------------|-------|
|                        | Universidade Federal do Piauí<br>- UFPI              |                                                      | Ativa    |                                                                          | PIAUÍ       | F ×   |
|                        | UNIVERSIDADE FEDERAL<br>DO CEARÁ                     | UFC                                                  | Ativa    | Departamento de Enfermagem                                               | CEARÁ       | ×     |
| 07.471.758/0001-<br>57 | Universidade Estadual do<br>Piauí - UESPI            | UESPI                                                | Ativa    |                                                                          | PIAUÍ       | Ŀ. ×  |
|                        | Universidade Federal do Piauí<br>Campus CSHNB, Picos | Universidade Federal do Piauí<br>Campus CSHNB, Picos | Ativa    | UNIVERSIDADE FEDERAL DO PIAUÍ CAMPUS<br>SENADOR HELVÍDIO NUNES DE BARROS | PIAUÍ       | ×     |
|                        | Universidade Federal do Piauí<br>- UFPI              |                                                      | Ativa    | Universidade Federal do Piauí Campus CSHNB,<br>Picos                     | PIAUÍ       | Ŀ. ×  |